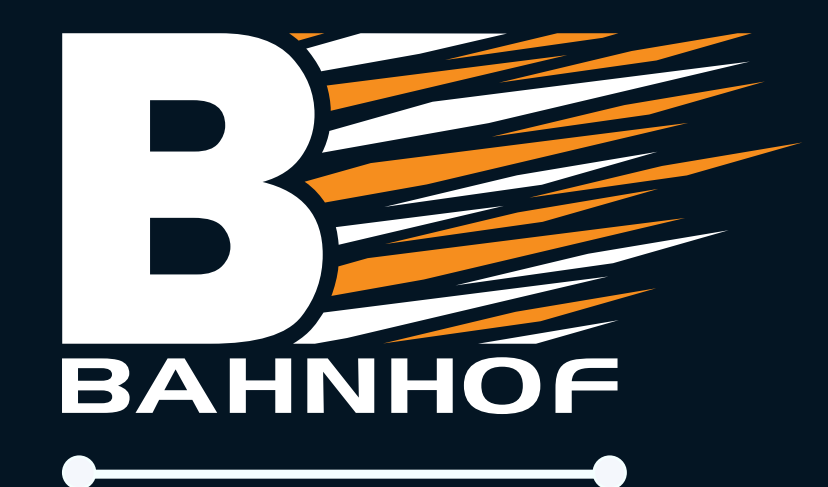

# Huawei Hurtigguide

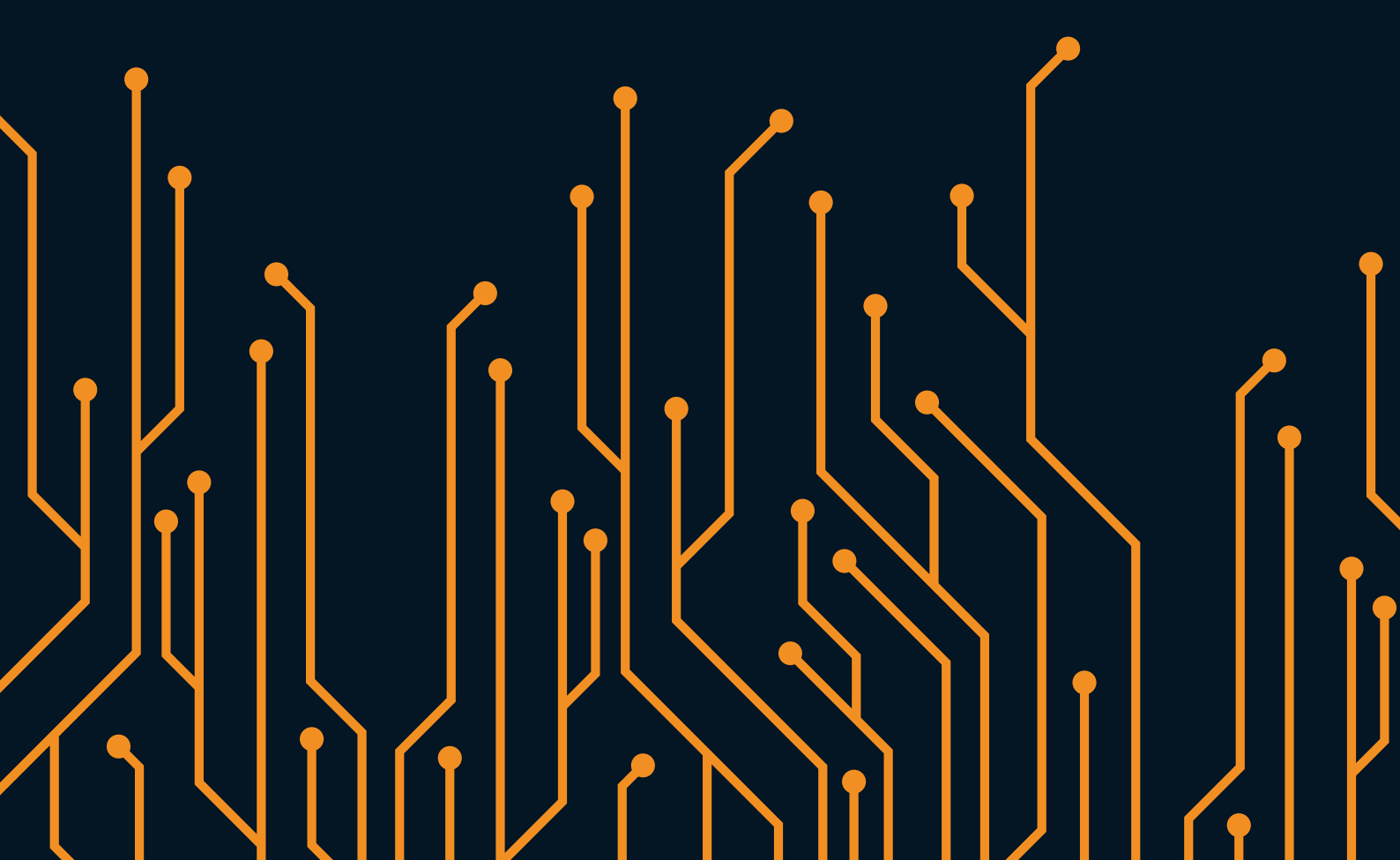

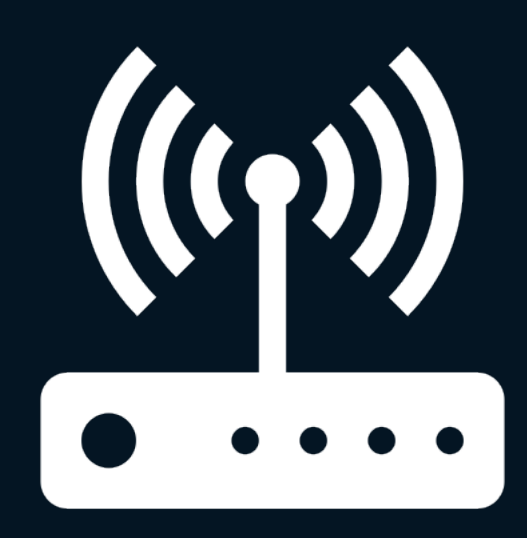

Ruter

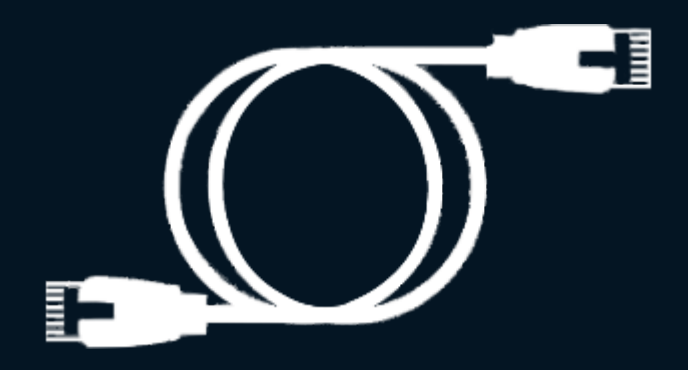

## Nettverkskabel

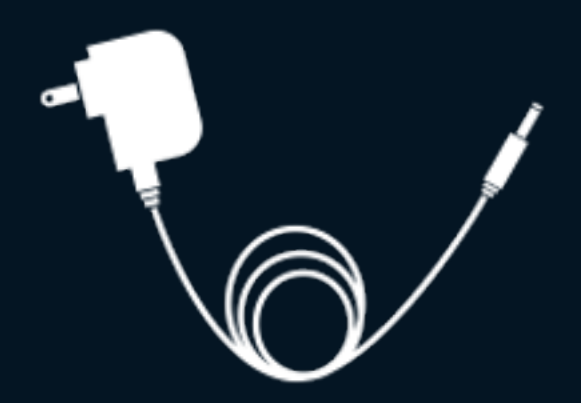

# Strømforsyning

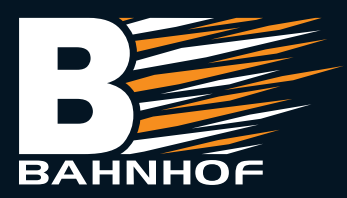

## **Oppkobling:**

- 1. Koble nettverkskabel fra den gule «LAN» porten på strømforsyningen til Nokiaantennen og koble til hvilken som helst port på Huawei ruteren som vist på bildet.
- 2. Koble medfølgende strømkabel til ruteren (se bilde).

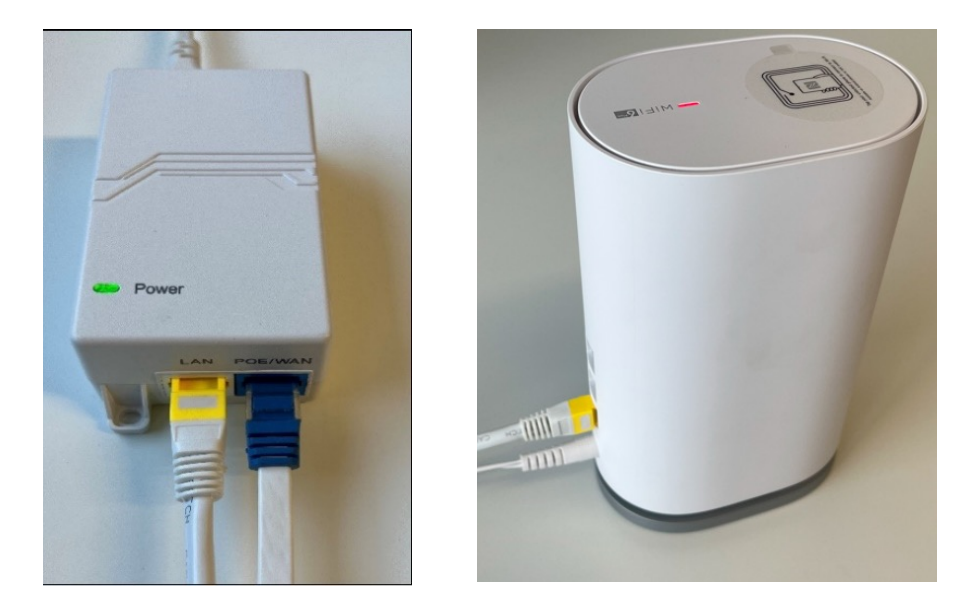

## **Oppsett:**

- 1. Koble til WIFI nettverket som begynner på «Huawei» med PC eller mobiltelefon.
- **2.** Åpne nettleser på enheten din. Du skal automatisk få opp Huawei-oppsett av ruteren.
  - Skriv inn 192.168.3.1 i adressefeltet dersom du ikke automatisk får opp Huawei sin side for oppsett.
- 3. Godta «Lisensavtale for sluttbruker» og trykk på «Kom i gang».
- 4. Velg «Opprett et Wi-Fi nettverk».
- 5. Velg DHCP.
- 6. Legg inn ønsket navn og passord på WIFI nettverket.
- 7. Aktiver «Reserve Wi-Fi 5 nettverk» og trykk «Neste».
- 8. Oppsettet er fullført, og ruteren vil starte på nytt av seg selv. Dette kan ta opp mot et minutt.
- **9.** Gå på WiFi-innstillinger på dine enheter og logg deg på WiFi-nettverket med det navnet du valgte i punkt 6 og nettverket er klar til bruk.

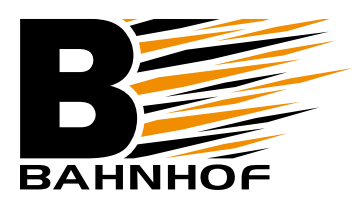

# Last ned «AI-Life» for flere funksjoner som dekningskart og foreldrekontroll.

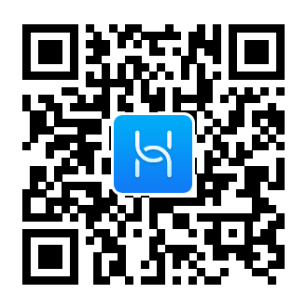

## Enkel tilkobling av ekstra ruter for utvidet dekning (MESH)

Hvis du har flere Huawei-rutere som du ønsker å bruke for å utvide ditt trådløse nettverk, bruker du følgende fremgangsmåte for hver enkelt nye ruter du skal koble til.

- 1. Sett den nye ruteren ved siden av den du allerede har satt opp og koble til strømforsyningen.
- 2. Etter 1 minutt vil ruteren du allerede har satt opp begynne å blinke. Trykk på knappen med dette symbolet 🔁 i front på hovedruter.
- **3.** Etter lampen slutter å blinke så vil begge enhetene lyse blått og ruterne er koblet sammen. Du kan nå flytte den nye ruteren til et sted midt mellom hovedruter og stedet du ønsker å dekke.

Tips: Ved å bruke appen AI-Life får du flere muligheter til å optimalisere dekningen din og se status på alle tilkoblede enheter og MESH-noder (Tilleggsrutere) slik at du kan finne beste plassering.

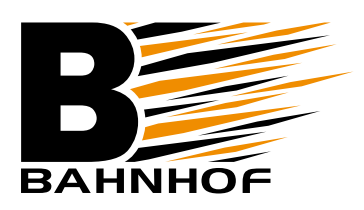

1

### Ofte stilte spørsmål:

#### Q. Hva gjør jeg om ruteren ikke dukker opp i appen?

- Sørg for at mobilen eller nettbrettet er tilkoblet det trådløse nettverket.
- Start ruteren på nytt.

#### Q. Hva gjør jeg dersom innloggingsvinduet til ruteren ikke dukker opp i nettleseren?

- Sørg for at datamaskinen er satt til å hente IP adresse automatisk.
- Bekreft at du skriver http://192.168.3.1 korrekt i nettleseren.
- Hvis du er på mobil, forsøk å deaktivere mobildata.
- Start ruteren på nytt.

#### Q. Hva gjør jeg dersom jeg ikke får tilgang til internett?

- Dobbeltsjekk at du er tilkoblet ruteren, enten med kabel eller trådløst.
- Start POÉ-injektoren og ruteren på nytt.
- Se til at internettforbindelsen inn fungerer ved å koble en datamaskin direkte til LAN på POE-injektoren.
- Hvis forrige punkt var ok, koble ting tilbake slik det skal være og en datamaskin til en ledig port på ruter – gjør samme test. Dersom det også virker, kontroller at trådløst er aktivert på alle dine enheter.
- Dobbeltsjekk at den antennen som er montert utendørs ikke lyser rødt.
- Hvis ikke det virker, kontakt kundeservice.

#### Q. Hvordan nullstiller jeg ruteren?

• Du nullstiller ruteren ved å holde inne reset-knappen på baksiden til du ser lysene på ruteren slukker (ca. 10 sekunder) med en binders eller lignende.

#### Q. Ha gjør jeg om jeg har glemt administrasjonspassordet til ruteren?

• Da er du nødt til å nullstille den, se beskrivelsen ovenfor.

#### Q. Hva gjør jeg om jeg har glemt det trådløse nettverkspassordet?

• Da er du nødt til å nullstille den, se beskrivelsen ovenfor.

#### Q. Jeg finner ikke svar på det jeg lurer på.

• Kontakt kundeservice for videre bistand på telefon: 21 55 40 00

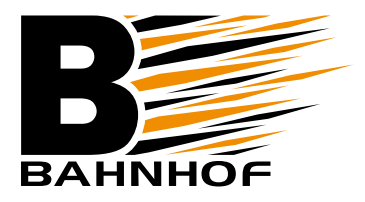

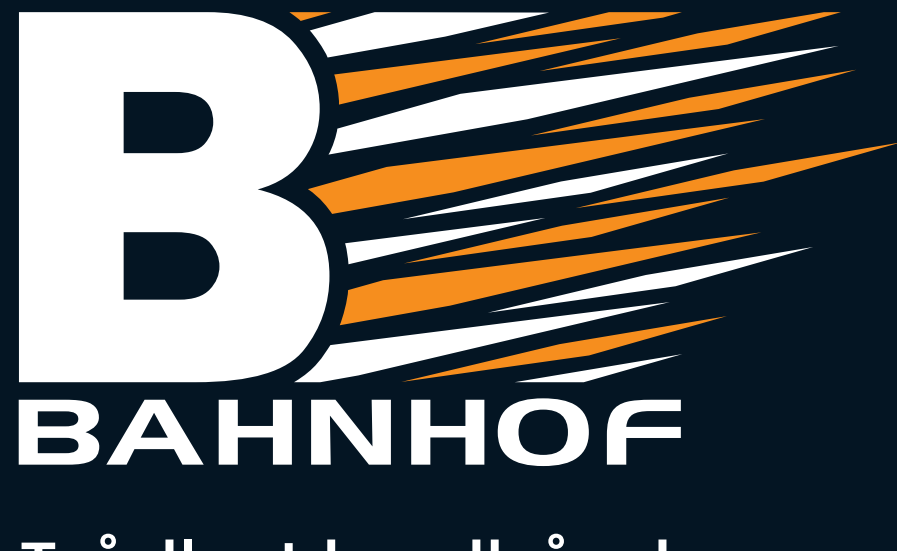

# Trådløst bredbånd

#### Lykke til!

Vi håper du får mye glede og nytte av bredbånd fra oss. Skulle du ha spørsmål, kan du ta kontakt på telefon 21 55 40 00.

Vennlig hilsen fra oss i Bahnhof.

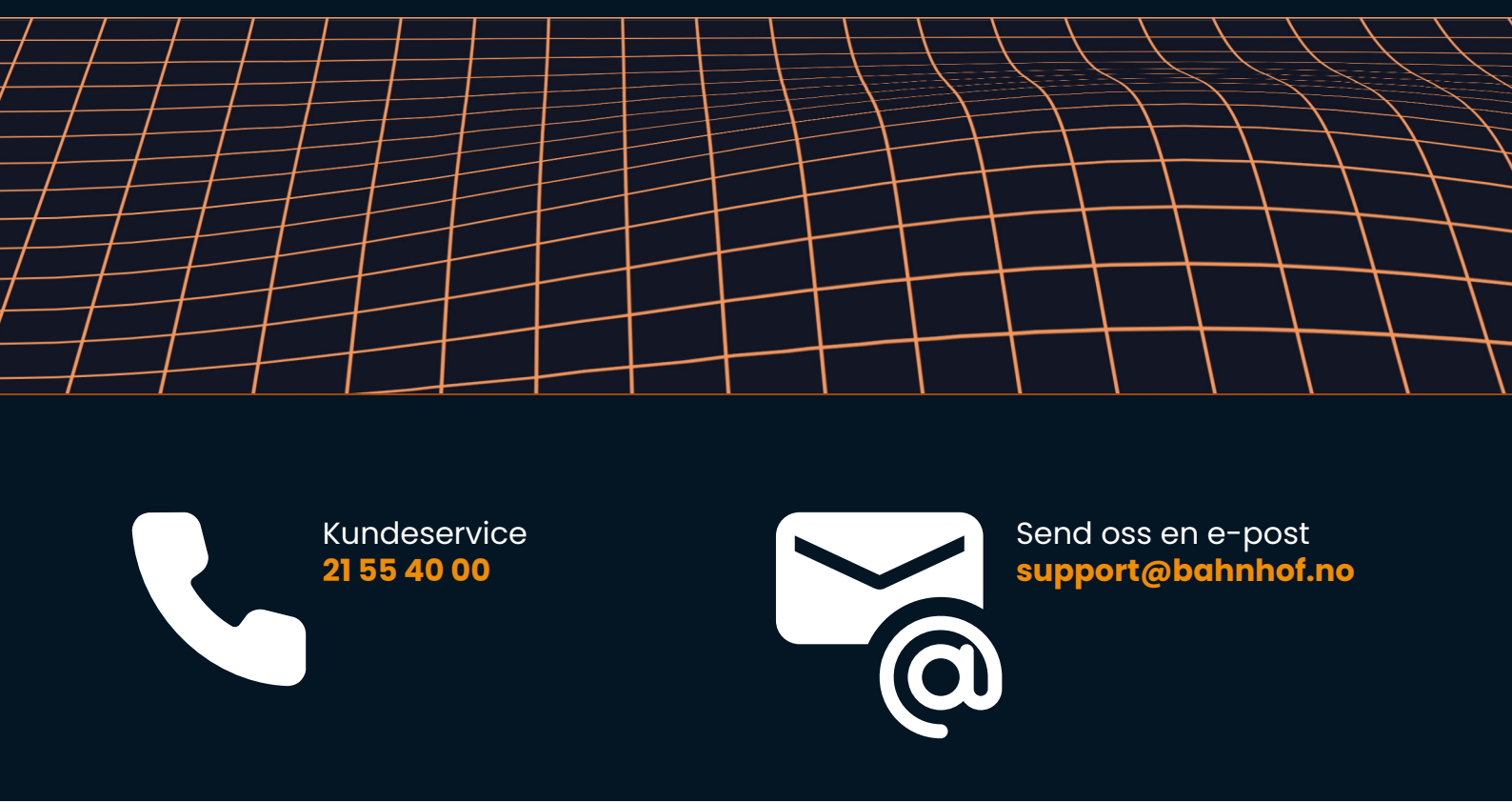

Bahnhof AS • Svartdalsveien 9, 1543 Vestby • www.bahnhof.no